## PENGUMUMAN KEGIATAN KKN PPM PERIODE XX TAHUN 2020

## **PENDAFTARAN ONLINE**

5 s/d 24 November 2019 melalui : SIM KKN di imissu.unud.ac.id

# **VERIFIKASI BERKAS**

6 s/d 25 November 2019

Lokasi : Gedung LPPM UNUD Lt. IV, Kampus UNUD Jimbaran

- PAGI ISTIRAHAT SIANG
  - PAGI : Pk. 09.00 s/d 12.00 Wita
  - ISTIRAHAT : Pk. 12.00 s/d 13.00 Wita
    - : Pk. 13.00 s/d 15.30 Wita

Berkas yang akan diverifikasi :

- Print out Formulir Pendaftaran Online (Rangkap 3) di SIM KKN IMISSU yang sudah ditandatangan Pejabat Fakultas (Dekan/ WD1/WD2/WD3) dan di Cap Fakultas
- 2. Transkip Nilai yang memperlihatkan seluruh SKS yang sudah di tempuh **(Rangkap 3)**
- Foto Copy Slip SPP semester terakhir untuk Mahasiswa UKT (Rangkap 3), Slip Bukti Asli Pembayaran KKN PPM di Bank BNI untuk Mahasiswa Non-UKT (Rangkap 3), dan Foto Copy SK Beasiswa untuk Mahasiswa Beasiswa (Rangkap 1)
- 4. Seluruh berkas dimasukkan kedalam Map (warna bebas), dengan susunan sesuai dengan tersebut diatas dan di "Klip" per rangkap nya.

### ALUR PROSES PELAKSANAAN KKN-PPM PERIODE XX TAHUN 2020 UNIVERSITAS UDAYANA

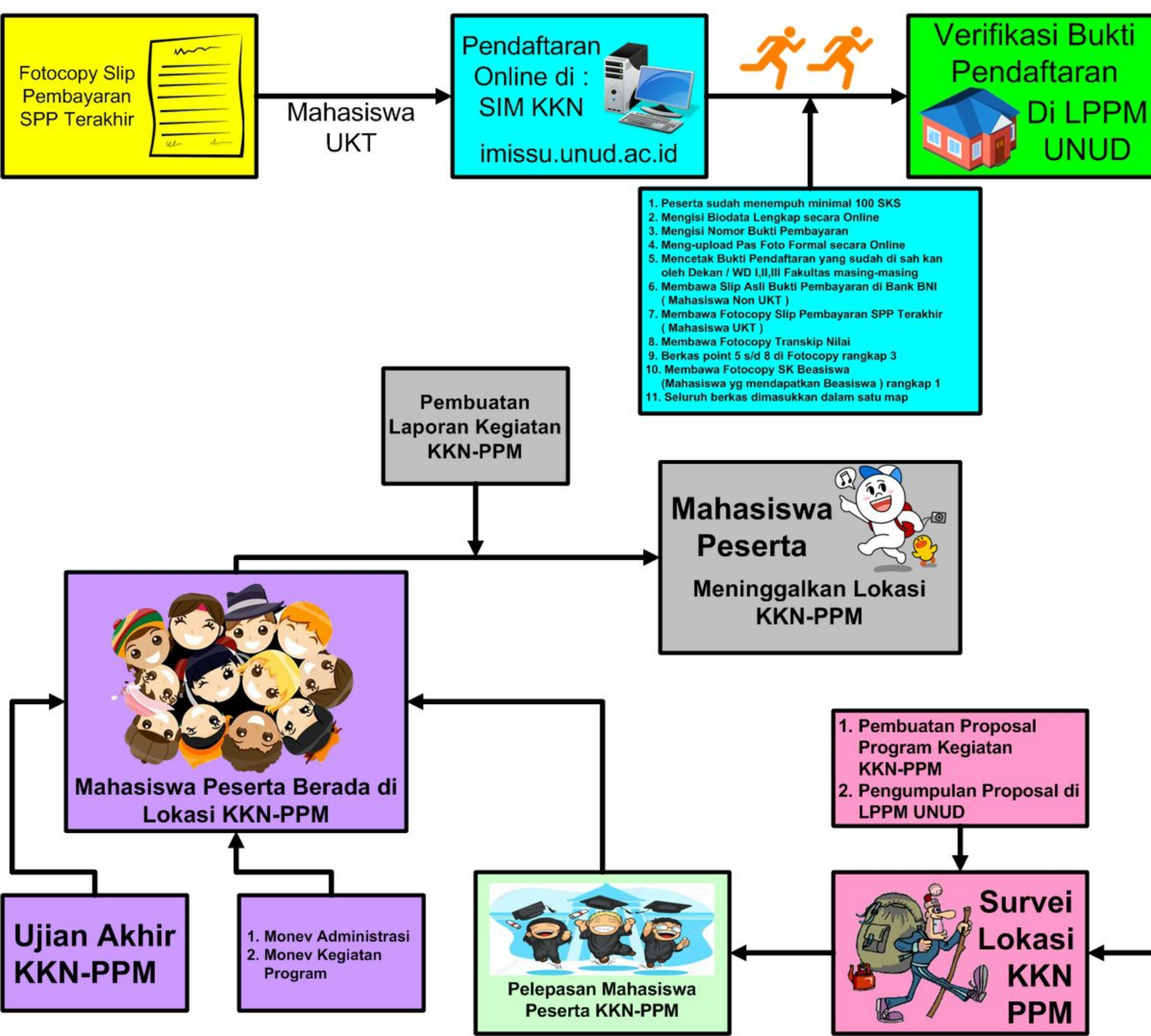

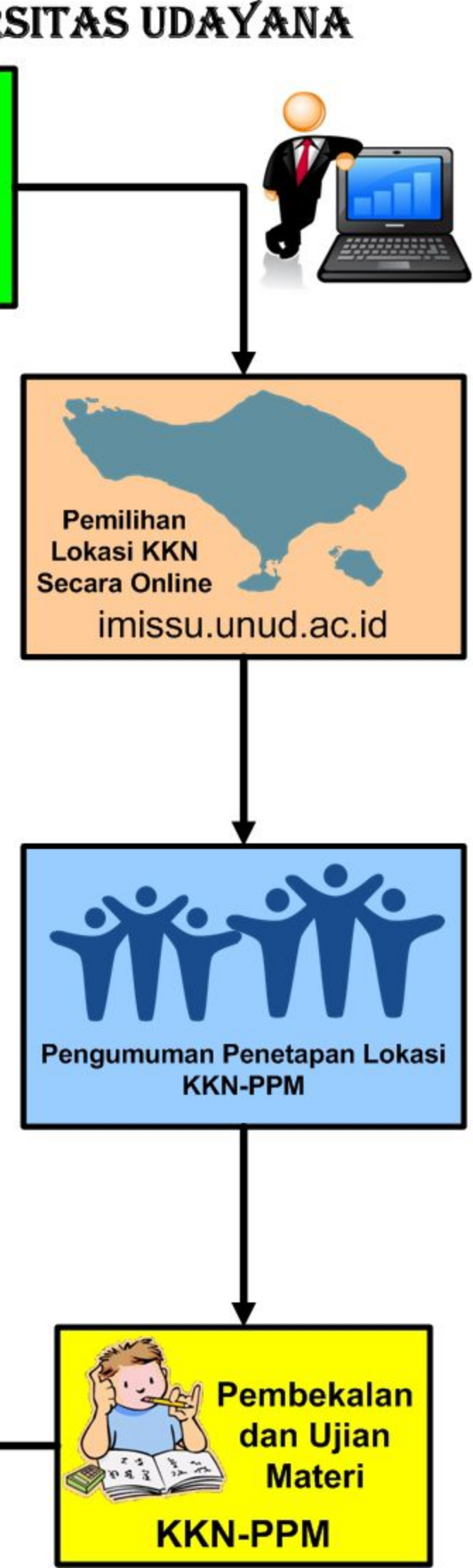

### **PENGUMUMAN**

Untuk Photo yang di upload nantinya pada saat pendaftaran online, harus memenuhi kriteria sebagai berikut :

- 1. Pas Photo berlatar warna merah
- 2. Wajah lurus menghadap kedepan (tidak miring, tidak berkaca mata)
- Menggunakan Baju Kemeja putih dan Jas Almamater Universitas Udayana

Jika Photo yang di upload tidak sesuai dengan kriteria tersebut diatas, maka proses verifikasi berkas KKN-PPM tidak akan diterima

Terima kasih

**Contoh Photo:** 

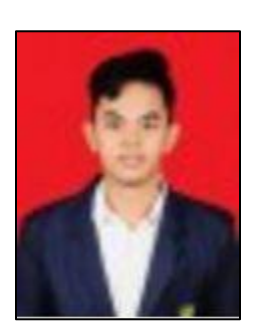

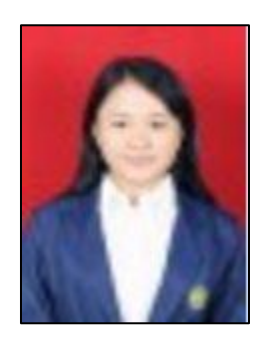

#### PENGUMUMAN HASIL VERIFIKASI BERKAS KKN PPM PERIODE XX TAHUN 2020

Diumumkan bagi seluruh Mahasiswa Peserta KKN PPM Periode XX Tahun 2020, yang sudah melakukan verifikasi berkas ke LPPM UNUD, agar mengecek kembali status verifikasi berkas KKN PPM nya di SIM KKN IMISSU masing-masing Mahasiswa.

Tata cara untuk mengecek status Verifikasi Berkas KKN PPM adalah sebagai berikut :

- 1. Silahkan Login ke IMISSU masing-masing melalui link : imissu.unud.ac.id
- 2. Silahkan masukkan Username dan Password IMISSU
- 3. Pilih Menu SIM KKN UNUD
- 4. Setelah berhasil masuk di Menu SIM KKN UNUD, pilih menu "Pendaftaran KKN"
- 5. Perhatikan Kolom Pemberitahuan di sebelah atas menu, jika :
  - a. Pada Kolom Pemberitahuan muncul kalimat : "Berkas pendaftaran telah diverifikasi, tunggu periode pemilihan lokasi"

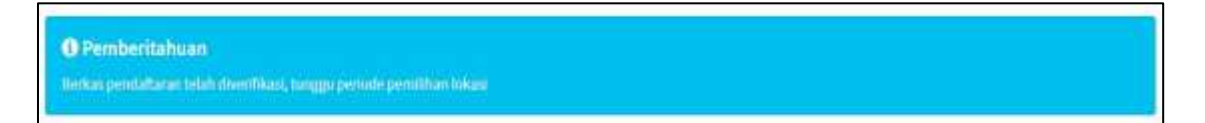

#### Screenshoot Kolom Pemberitahuan

Maka proses verifikasi sudah dilakukan oleh LPPM UNUD, dan silahkan menunggu pengumuman untuk Proses Pemilihan Lokasi

b. Pada Kolom Pemberitahuan muncul kalimat : "Pendaftaran berhasil dilakukan, silahkan ke menu cetak pendaftaran dan verifikasi ke LPPM"

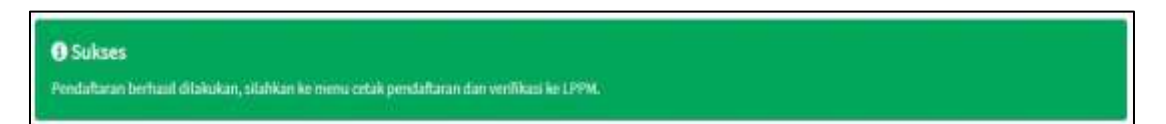

Screenshoot Kolom Pemberitahuan

Maka proses verifikasi belum dilakukan oleh LPPM UNUD. Apabila Mahasiswa Peserta sudah melakukan Verifikasi Berkas KKN PPM ke LPPM UNUD, dan Kolom Pemberitahuan masih seperti tersebut diatas, maka dimohon kepada mahasiswa bersangkutan untuk segera melapor ke LPPM UNUD, dengan membawa berkas yang sudah di tandatangan dan di cap oleh petugas Verifikasi KKN PPM, paling lambat tanggal **25 November 2019 Pk 15.00 Wita**. Hal tersebut terjadi, dimungkinkan Sistem SIM KKN di IMISSU mengalami gangguan pada saat proses verifikasi.

LPPM UNUD tidak akan melayani Proses Verifikasi tambahan lagi, atau tidak membawa Form Pendaftaran yang sudah ditandatangan dan di cap oleh LPPM UNUD. Jika peserta tidak melakukan proses Verifikasi Berkas KKN PPM, maka Peserta dianggap mengundurkan diri dan tidak akan bisa memilih Lokasi KKN PPM.

Demikian pengumuman ini dibuat untuk mendapat perhatian. Atas perhatiannya disampaikan terima kasih.

### PANITIA KKN PPM PERIODE XX TAHUN 2020